## GIMP oktatás: jeges szöveg

### Írta: Meemaw

Ezt az oktató anyagot kb. egy éve kaptam és viccesnek találtam. Korábban is készítettünk feliratokat GIMP-pel, de ez más és a már meglévő ismereteink egy részének használatára alapoz.

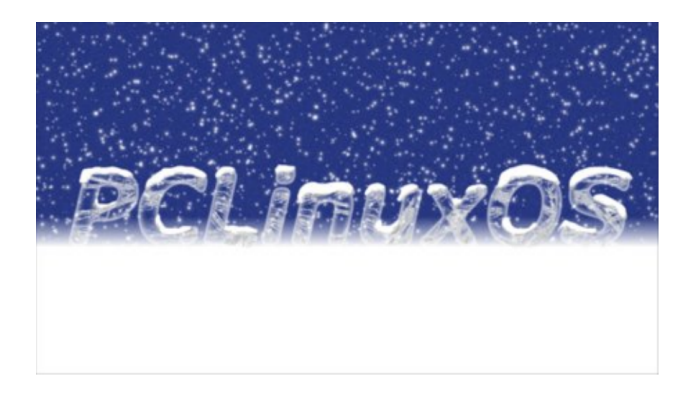

A GIMP-et megnyitva készítsünk egy 1600x1200-es lapot fekete háttérrel. Kattints a szöveg eszközre és váltsd az előtér színét fehérre, a betűméretet 400 px-re és írd be a szöveged. Korábban PCLinuxOS-t írtam egy nagyobb lapra, ahogy az látható fent, de ezúttal Linux-ot írtam. Válaszd ki a mozgatás eszközt és vidd a szöveget a lap közepére.

Most kattints a szöveg rétegre jobb billentyűvel és válaszd az "**Alfa-csatorna kijelöléssé alakítása**"-t. **Kijelölés** → **Lágy szél...** A megjelenő ablakban a számot a betűméreted 10%-ra, esetünkben 40 pt-ra állítsd.

Amit próbálunk elérni, hogy a szöveg jégnek nézzen ki, belül tiszta és kívül jeges. Ez inkább lekerekített sarkú szöveg lesz mint éles (középen fent).

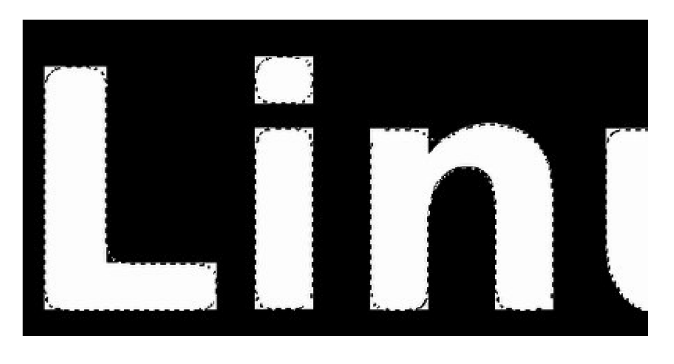

Kapcsold ki a szöveg réteget a réteg ablakban a kis szemre kattintva. Csinálj rá egy új, átlátszó réteget. A kitöltési eszközzel (vödör) az eszközbeállításoknál válaszd a "**Teljes kijelölés kitöltése**"-t és töltsd ki a szöveget fehérrel.

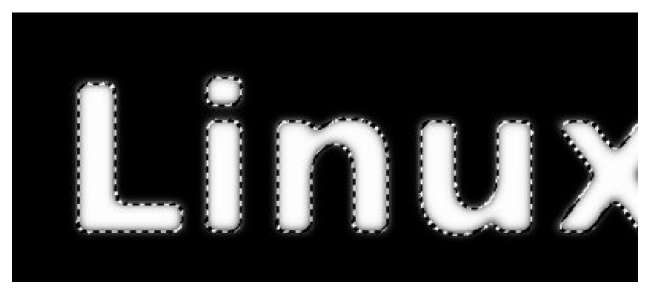

Most használd a **Kijelölés**  $\rightarrow$  **Szín szerint**. Kattints a háttérre. Vedd észre, hogy a kiválasztó vonalak a betűktől most messzebb vannak.

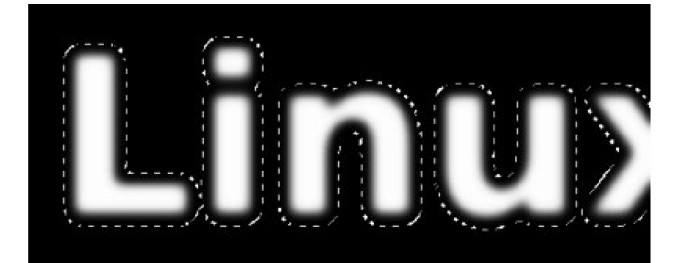

Most a háttér van kiválasztva, tehát menj a **Kijelölés** → **Invertálás**, hogy a szöveget jelölje ki. Ismét használd a Kitöltés színnel-t

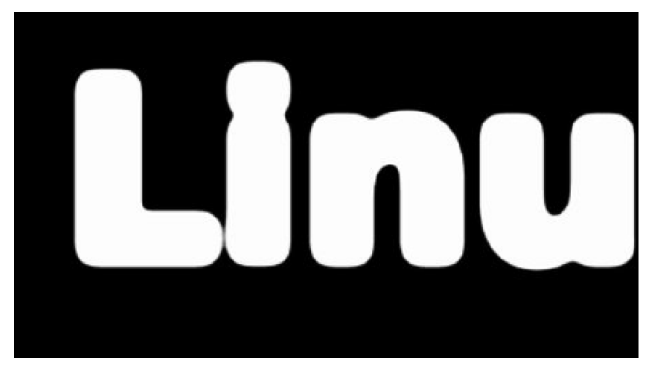

Kettőzd meg ezt a réteget, majd kapcsold ki az eredetit. Válaszd ki a szöveg réteget és válaszd ismét az **Alfa-csatorna kijelöléssé.... -> Lágy szél**t. A Lágy szél továbbra is 40 px, kattints az OK-ra.

Válaszd ki a felső réteget, nálam "Réteg másolata" a neve és nyomd le a Törlés gombot. Menj a **Kijelölés** → **Semmit-** re, a kijelölés megszüntetéséhez.

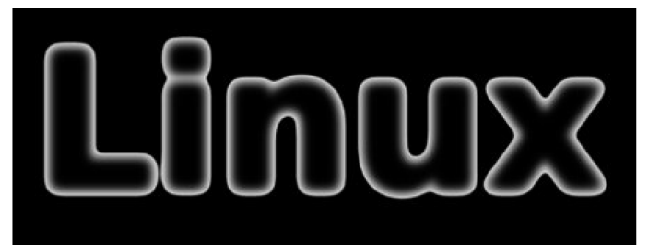

Ha még nem mentetted volna a fájlodat, most kell megtenned.

Most, hogy kész a szövegünk, tegyünk rá némi jeget. Készíts egy új, átlátszó réteget, ellenőrizve, hogy az előtérszín továbbra is fehér, majd válaszd a Szűrők  $\rightarrow$  Megjelenítés  $\rightarrow$  Természet  $\rightarrow$  Lángok.

### A megnyíló ablakban a Fényesség csúszkáját told el teljesen jobbra. Kattints a Szerkesztés gombra fent, majd válaszd a Variációk lenyílóból a **Hajlított**-at. Kattints többször a Véletlenszerű gombra, hogy a neked tetszőt megkapd, majd OK. (Ez a szűrő eldolgozik pár másodpercig.) Most kattints a **Szűrők** $\rightarrow$ **Élkeresés** $\rightarrow$ **Sobel**-re, majd OK. Most azt veheted észre, hogy a minta feketére változott, tehát irány a Színek $\rightarrow$ Invertálás-hoz.

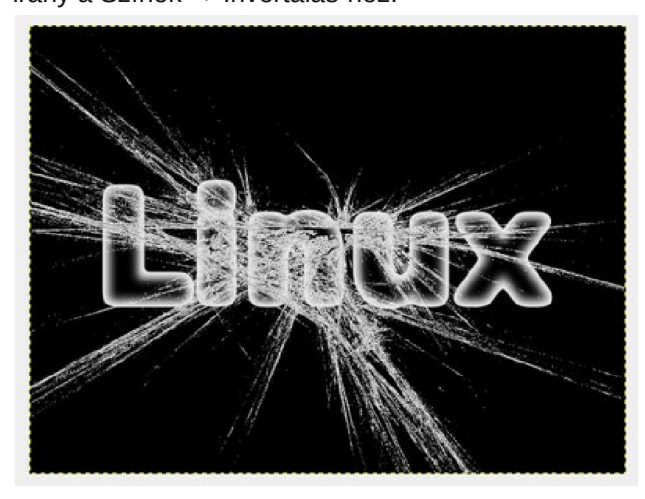

Nem kell nekünk az egész, de egy részét klónozni fogjuk, hogy a szövegünk fagyos legyen. Válassz ki egy részt, amit használni akarsz, majd kattints a Másolóeszköz-re. Valamilyen puha ecsettel az Ecsetméret-et állítsd a szöveged méretére. **<Ctrl> + kattintás** a másolandó mintán. Kapcsold ki azt a réteget és válaszd a Réteg másolat-ot. Finom nyomásokkal fesd a mintát a betűidre. Úgy tűnik, hogy a legjobb a betű közepén kezdeni és le, föl nyomni, anélkül, hogy sok rövid leütést használnál. Gondoskodj a munkád mentéséről. (középen fent).

Adjunk hozzá némi havat! Készíts egy új, átlátszó réteget felülre. A **Szabadkézi kijelölés** eszközzel rajzolj egy szabálytalan alakzatot az egyik betűre, majd töltsd ki fehérrel (középen, bal oldalt).

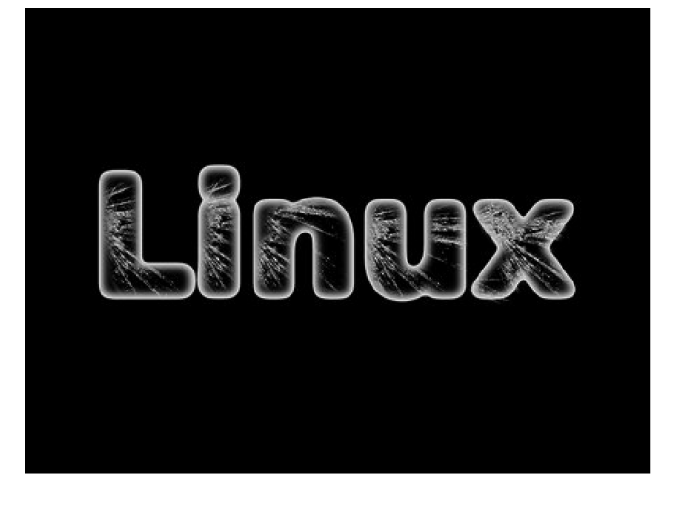

<u>Az alakzat kiválasztott volta mellett</u> váltsd az előtér színét feketére és válts **Festékszóró**-ra. Az eszköz átlátszóságát állítsd úgy 50%-ra és használj egy nagyobb ecsetet, még a lenti fotón láthatónál is nagyobbat. A havas alakzatod aljához adj némi árnyékot (fent, jobb oldalt).

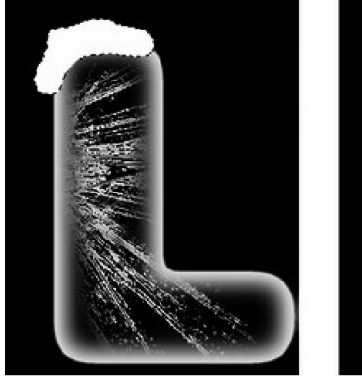

Ismételd meg a havas alakzatodat minden betűn. Most így állunk (jobbra fent). Gondoskodj a munkád mentéséről.

Noha így már jól néz ki, más hátteret kell készíteni. Kattints a fekete háttérre talán a réteg alján. Az eszköztárból válaszd a **Színátmenet** eszközt.

### GIMP oktatás: jeges szöveg

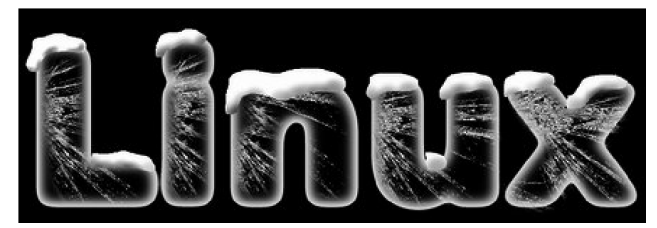

Az eszköz beállításainál legyen az **Előtérből háttérbe beállítás** és a háttered színe legyen fehér. Az előteredet állítsd valami szép kékre. Az általam használt szín a 486bbc-volt, de te azt használsz, ami neked tetszik. (Ahogy látod, a cikk elején látható esetében sötétkéket használtam.) Kattints az egereddel és húzd le a betűd közepe tájáról az aljáig,

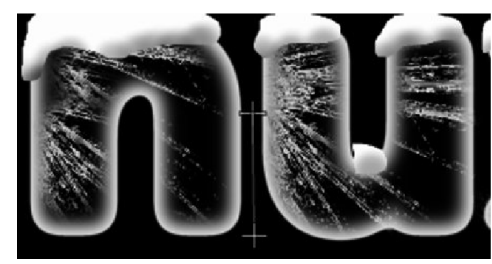

Ez mutatja a színátmenet útját. Amikor kész, a szöveg úgy néz ki mintha jégen vagy havas felületen ülne. Készítettem keretet is, hogy a kép határai jól láthatók legyenek, de ezt neked kell eldöntened.

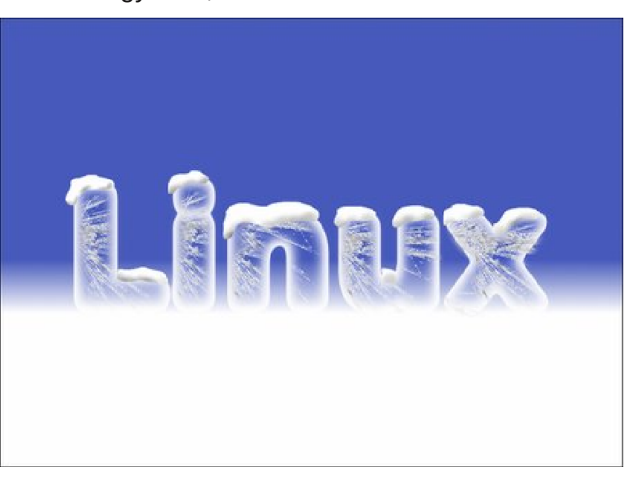

## GIMP oktatás: jeges szöveg

Szükségünk van hópelyhekre is. Készíts egy új fekete réteget az egész tetejére. Menj a Szűrők  $\rightarrow$ Zaj  $\rightarrow$  HSV-zaj-ra. A megjelenő ablakban az Érték csúszkát teljesen jobbra told el és OK. Most válaszd a **Szűrők**  $\rightarrow$  **Fény és árnyék**  $\rightarrow$  **Szikra...**-t. Annak ablakában az **Ágak száma** csúszkát nyom 10-ig. Ezután a Rétegek ablakban a **Mód**-ot váltsd **Normál**-ról **Kivetítés**-re. Hűha!

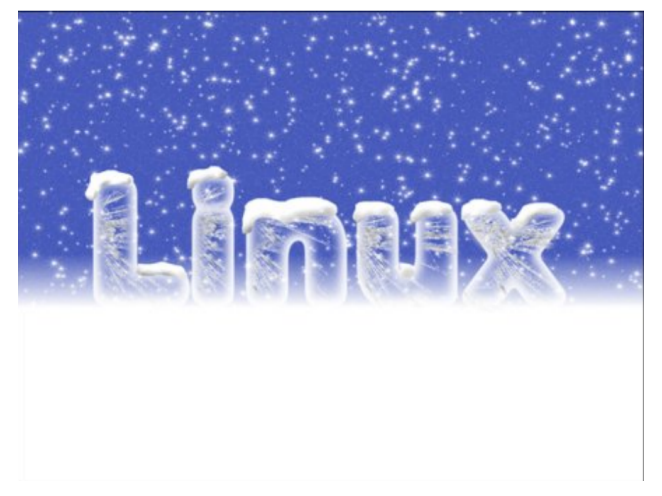

Mentsd a munkádat és exportáld a művedet!

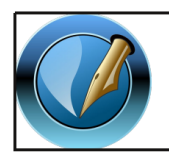

The PCLinuxOS Magazine

Created with Scribus

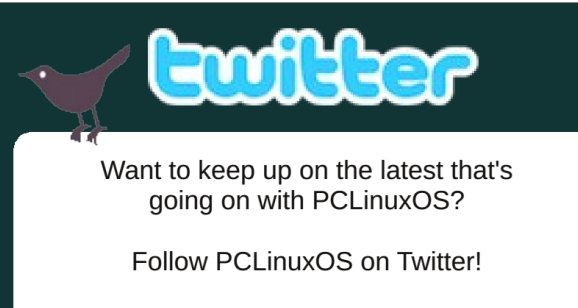

http://twitter.com/iluvpclinuxos

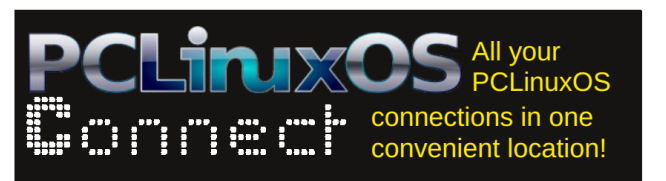

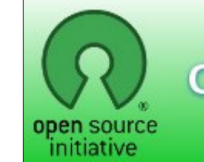

**Open Source Initiative** 

# **Screenshot Showcase**

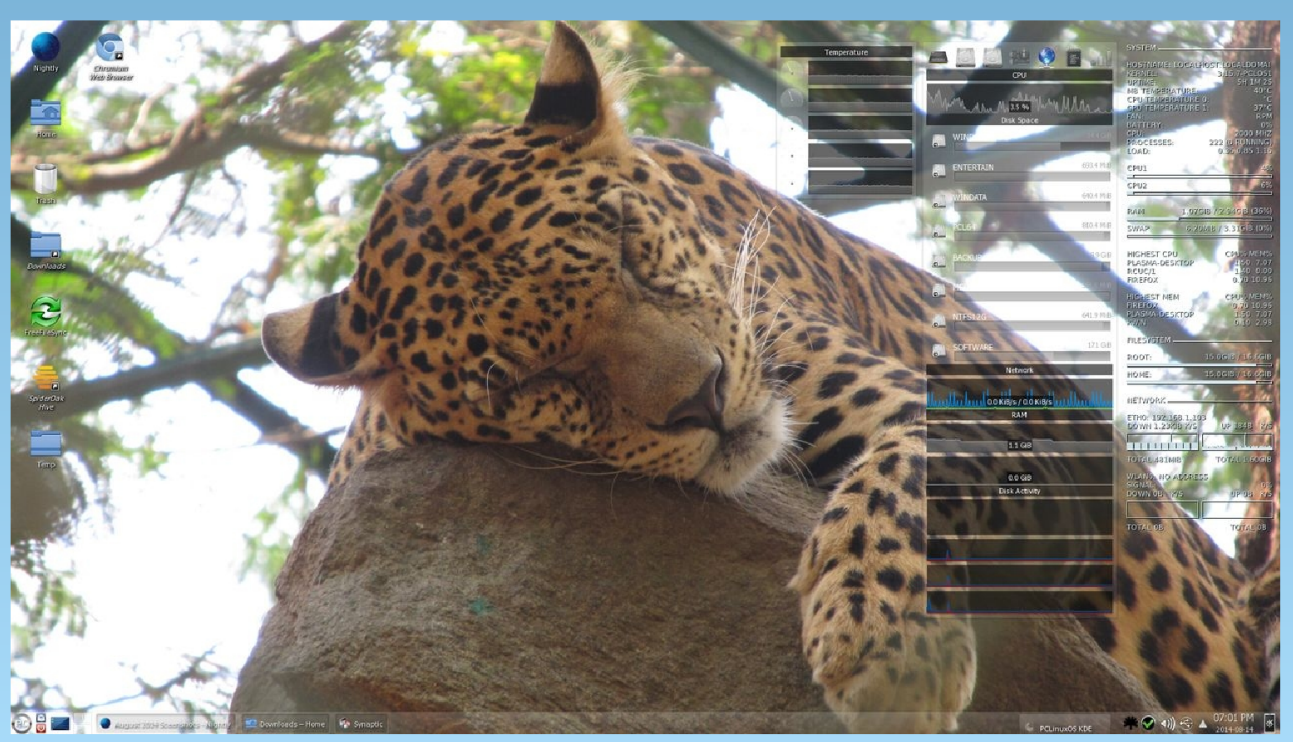

Posted by slingshot, on August 14, 2014, running KDE.